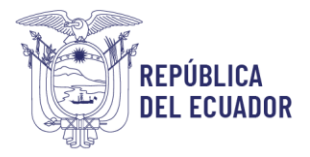

# GESTIÓN INTERNA DE SOPORTE TÉCNICO DIRECCIÓN DE TECNOLOGÍAS DE LA INFORMACIÓN

# **UBICACIÓN GEOGRÁFICA**

### 1. Ingreso a Google.maps:

En el navegador de su preferencia busque: https://www.google.com/maps

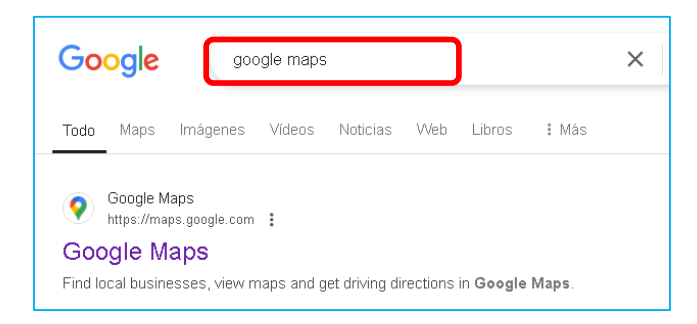

#### 2. Ingresar el parámetro de búsqueda:

Ingresamos la dirección exacta y clic en buscar

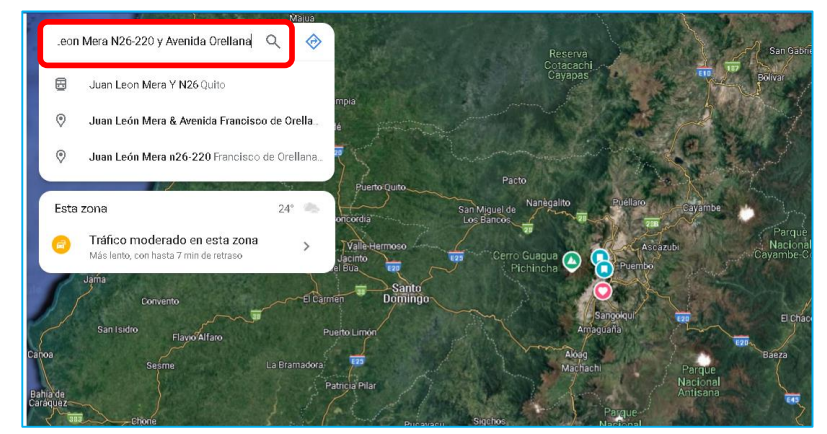

3. Sobre el mapa ubicamos el puntero del mouse y clic para que se marque la ubicación.

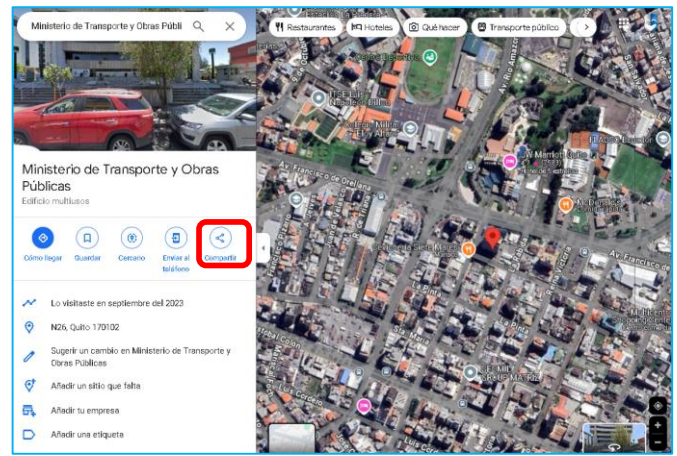

Dirección: Juan León Mera N26-220 y Av. Orellana Código postal: 170522 / Quito - Ecuador Teléfono: +593-2 397-4600 www.obraspublicas.gob.ec

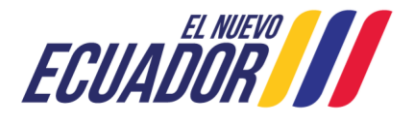

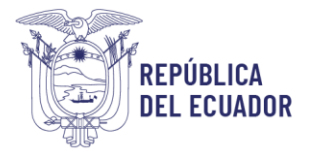

### GESTIÓN INTERNA DE SOPORTE TÉCNICO DIRECCIÓN DE TECNOLOGÍAS DE LA INFORMACIÓN

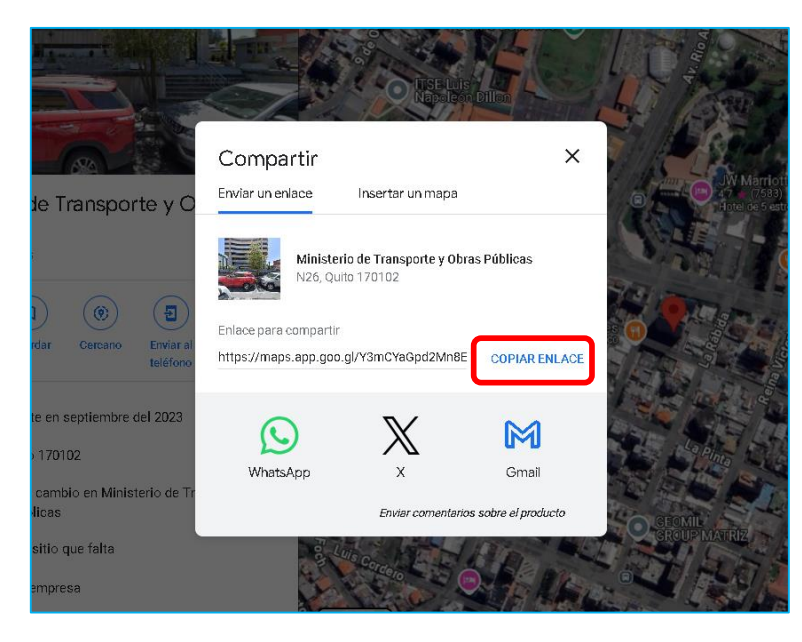

4. Clic en compartir y copiar el enlace que genera Google Maps

5. En el formulario pegar el link copiado

Ejemplo: https://maps.app.goo.gl/Y3mCYaGpd2Mn8EMh6

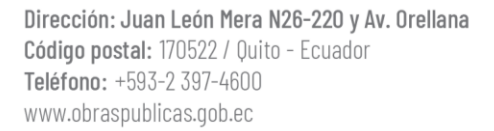

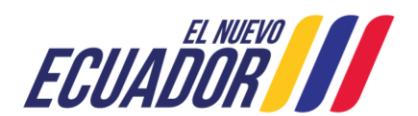